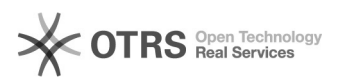

EAO-Artikel-Ausdruck

# Wie installiere ich magnalister in PrestaShop?

## 26.04.2024 21:29:55

|            |                                                                |                        | I AQ-AI tikel-Austiluek |
|------------|----------------------------------------------------------------|------------------------|-------------------------|
| Kategorie: | Supportfragen::01 Shop-Systeme::04 PrestaShop::00 Installation | Bewertungen:           | 0                       |
| Status:    | öffentlich (Alle)                                              | Ergebnis:              | 0.00 %                  |
| Sprache:   | de                                                             | Letzte Aktualisierung: | 11:02:05 - 24.07.2017   |
|            |                                                                |                        |                         |

#### Schlüsselwörter

magnalister Installation PrestaShop

#### Frage (öffentlich)

Wie installiere ich magnalister in PrestaShop und auf welche Besonderheiten muss man achten?

### Lösung (öffentlich)

Um magnalister korrekt in Ihrem PrestaShop zu installieren, halten Sie sich

bitte an die folgenden Schritte (sollte eine fehlerhafte Installation vorliegen, deinstallieren Sie magnalister vorab und löschen das Modul vollständig): - Laden Sie magnalister für PrestaShop im [1]Downloadbereich auf unserer Homepage herunter

- Entpacken Sie "magnalister\_prestashop\_v3.0.3.zip". In dieser Zip Datei finden Sie die magnalister.zip

- Öffnen Sie Ihr PrestaShop Admin Panel und gehen Sie in "Module" > "Module"

- Klicken Sie anschließend auf das "+" Zeichen oben rechts "Neues Modul hinzufügen'

- Laden Sie nun die magnalister.zip Datei hoch

Sollte es beim Upload zu Problemen kommen, entpacken Sie bitte die magnalister.zip Datei und kopieren dessen Inhalt in Ihren <prestashop root>/modules/ Ordner auf Ihrem FTP Server.

Beachten Sie dabei, dass alle Lese- und Schreibrechte bei einem Linux Server auf chmod 777für den Ordner <prestashop root>/modules/magnalister/ gesetzt sein müssen.

Außerdem ist es zwingend erforderlich, dass Sie rekursive Schreibrechte auf dem Ordner

- magnalister erscheint nun in Ihrer Modulübersicht in Ihrem Webshop und Sie können das Plugin final installieren

- Sie erhalten nun magnalister als neue Auswahlmöglichkeit in der Navigation auf der linken Seite in Ihrem Admin Panel von PrestaShop

Installationsservice:

Alternativ können Sie über unsere Homepage einen [2]Installationsauftrag auslösen. Diesen Service

berechnen wir mit einmalig 29,00 EUR. Die Installation wird in der Regel an Werktagen in den nächsten 6 Stunden nach Auftragserteilung durchgeführt.

Bei Fragen steht Ihnen unser Support jederzeit gerne per E-Mail unter [3]support@magnalister.de zur Verfügung.

[1] https://magnalister.com/download/[2] http://www.magnalister.com/#installation

[3] mailto:support@magnalister.de